## **Course Feedback Surveys**

How to review your survey dates, response rate, and class list

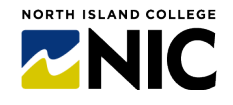

## **Questions?**

- Submit a <u>service desk ticket</u>.
- Email <u>feedback2@nic.bc.ca</u>.
- Find more details at <u>Teach Anywhere</u>.

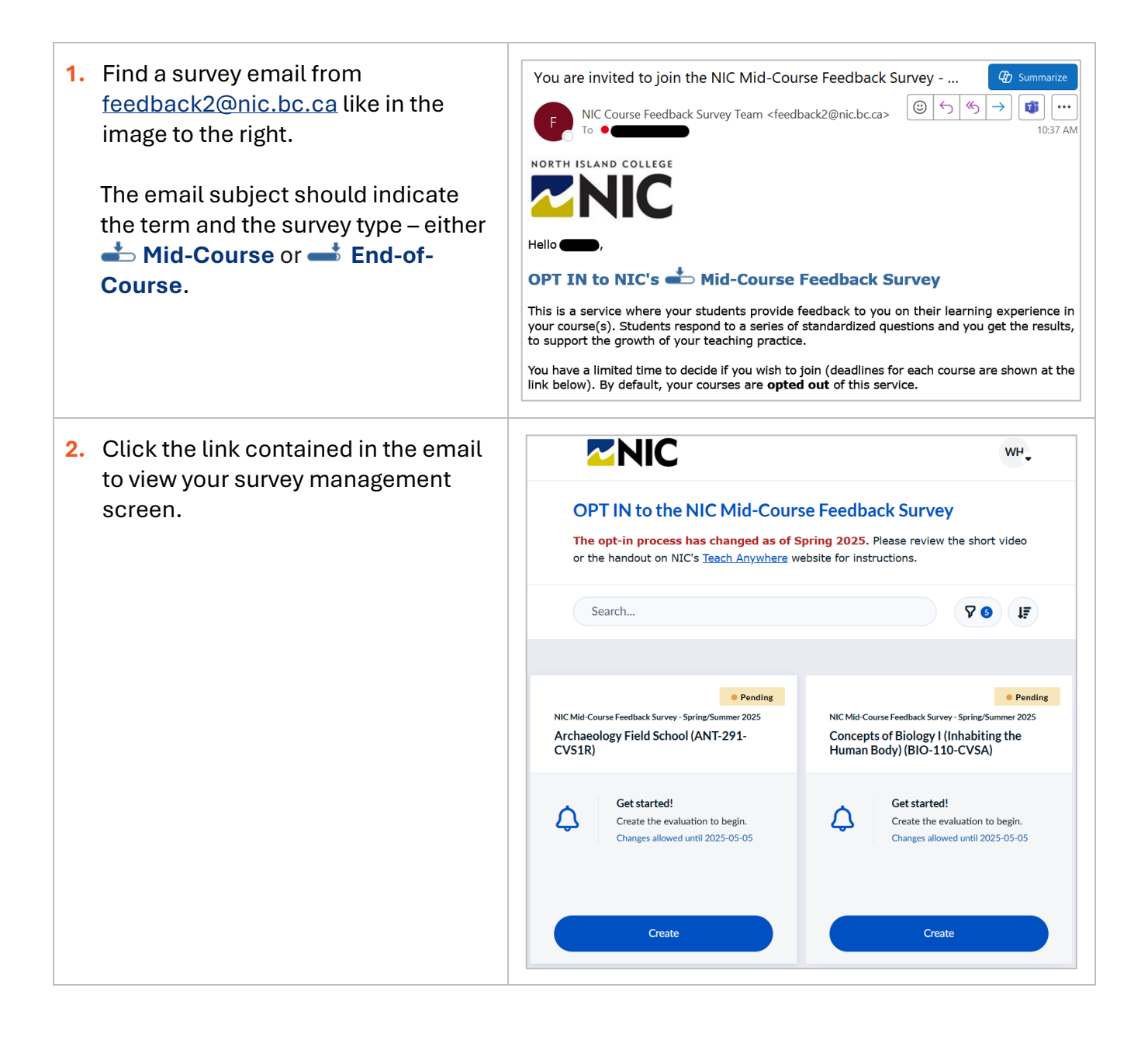

## **Course Feedback Surveys**

## How to review your survey dates, response rate, and class list

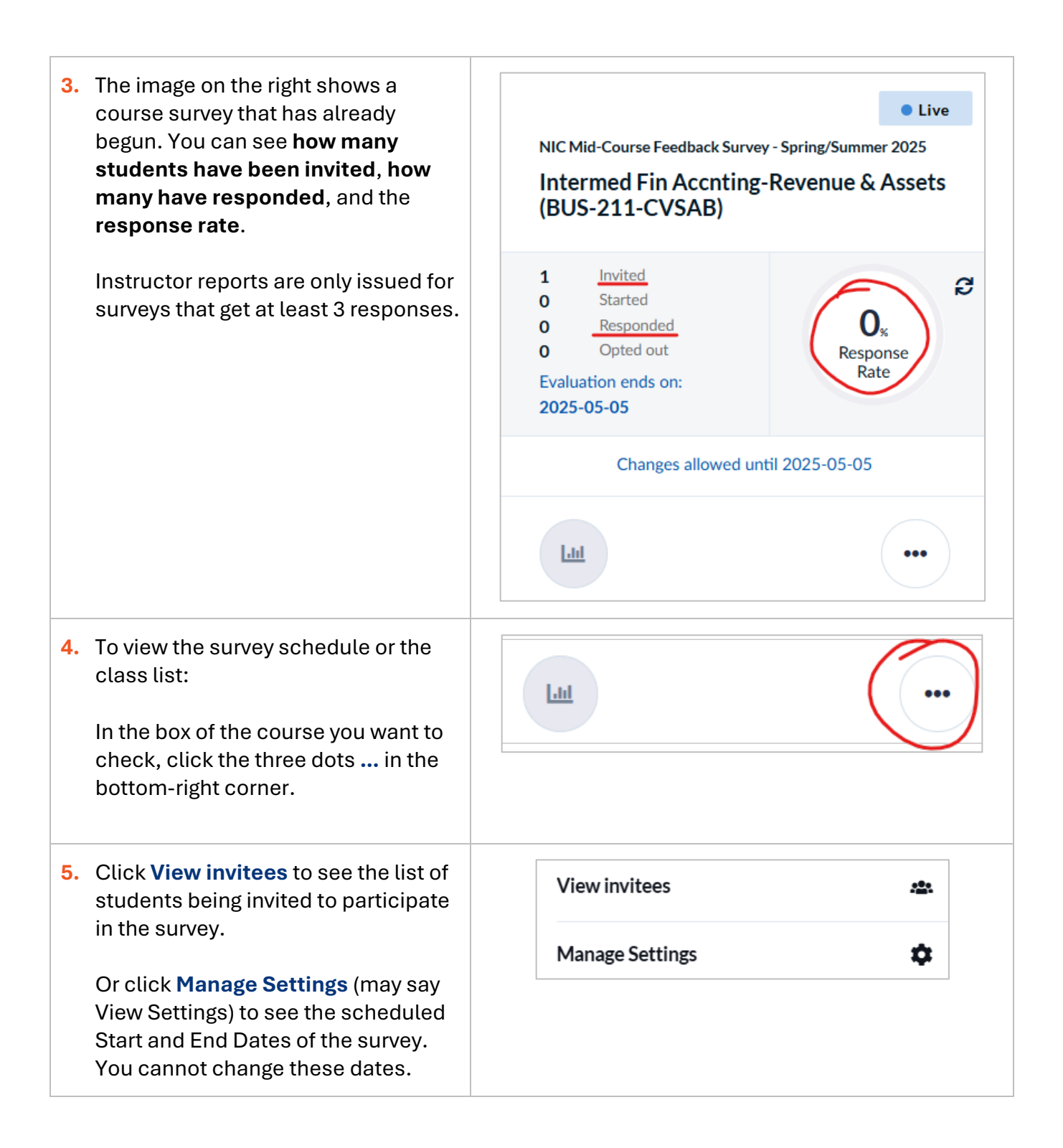

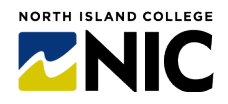